### 1. 自動車リサイクルシステムへの事業者登録(パソコン申請)

・パソコン申請を利用するには、予め自動車リサイクルシステムに申請者の登録を行う必要があります。 自動車リサイクルシステムホームページより登録申込書をダウンロードし、必要書類を添えて自動車リサイクルコンタクトセンター

ſĊ

提出していただきます。登録申込を行う前に約款の内容を十分ご理解のうえ、申込みを行ってください。 「並行輸入車に係る使用済自動車再資源化預託金等の預託申請に関する並行輸入事業者登録約款」 http://www.jars.gr.jp/apd/k\_heikou\_yakkan.pdf

#### (1) 登録申込書の入手方法

・登録申込書類の入手先とお問い合わせ先は次のとおりです。

| 入手先   | 自動車リサイクルシステムホームページ > 各種申請書書式 > 1. 事業者登録<br>> (2)各工程の申込用紙および記入例 – 6)並行輸入業者の登録<br>http://www.jars.gr.jp/jgs/exjg1000.html |
|-------|----------------------------------------------------------------------------------------------------|
| お問合せ先 | 自動車リサイクルコンタクトセンター<br>TEL : 050-3786-7755<br>受付時間 : 9:00~18:00(土日祝日・年末年始等を除く)                                            |

事業者登録が完了するまでに数週間かかります。

完了後、「システム登録完了通知書」がお手元に届きます。システム登録完了通知書に記載されている事業所コード・初期パスワードを使用してリサイクルシステムへのログインが可能です。事業所コード・パスワードは、自動車リサイクルシステムを ご利用の際に必要になりますので大切に保管してください。紛失した場合には、上記窓口へお問い合わせください。

#### (2) 登録申込書等の送付先、宛先ラベル

登録申込書、必要書類を揃え下記窓口へ郵送でご提出ください。 申込用紙は郵送のみ受付となります。宅配便はご利用できません。

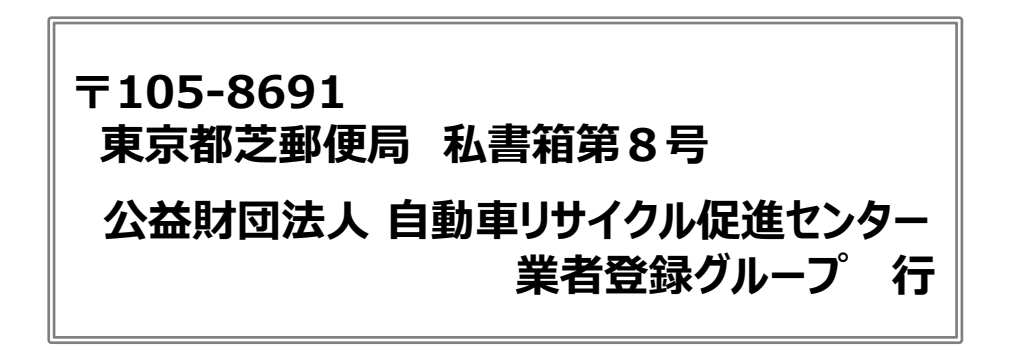

### 2. 概要

#### (1)操作の流れ

・資金管理システムに関する全ての操作は、「資金管理システムログイン」より始まり、「メニュー選択」で操作するメニュー を選択した後に「各メニューごとの操作」が始まります。

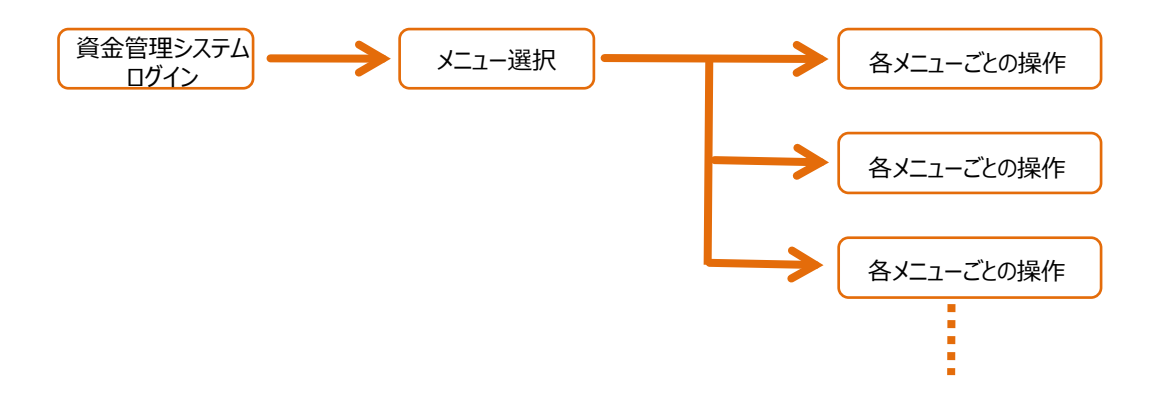

#### (2) 画面の操作方法

・資金管理システムでは、簡単なボタン操作やクリックするだけで車両仮登録や預託申請などを行うことができます。

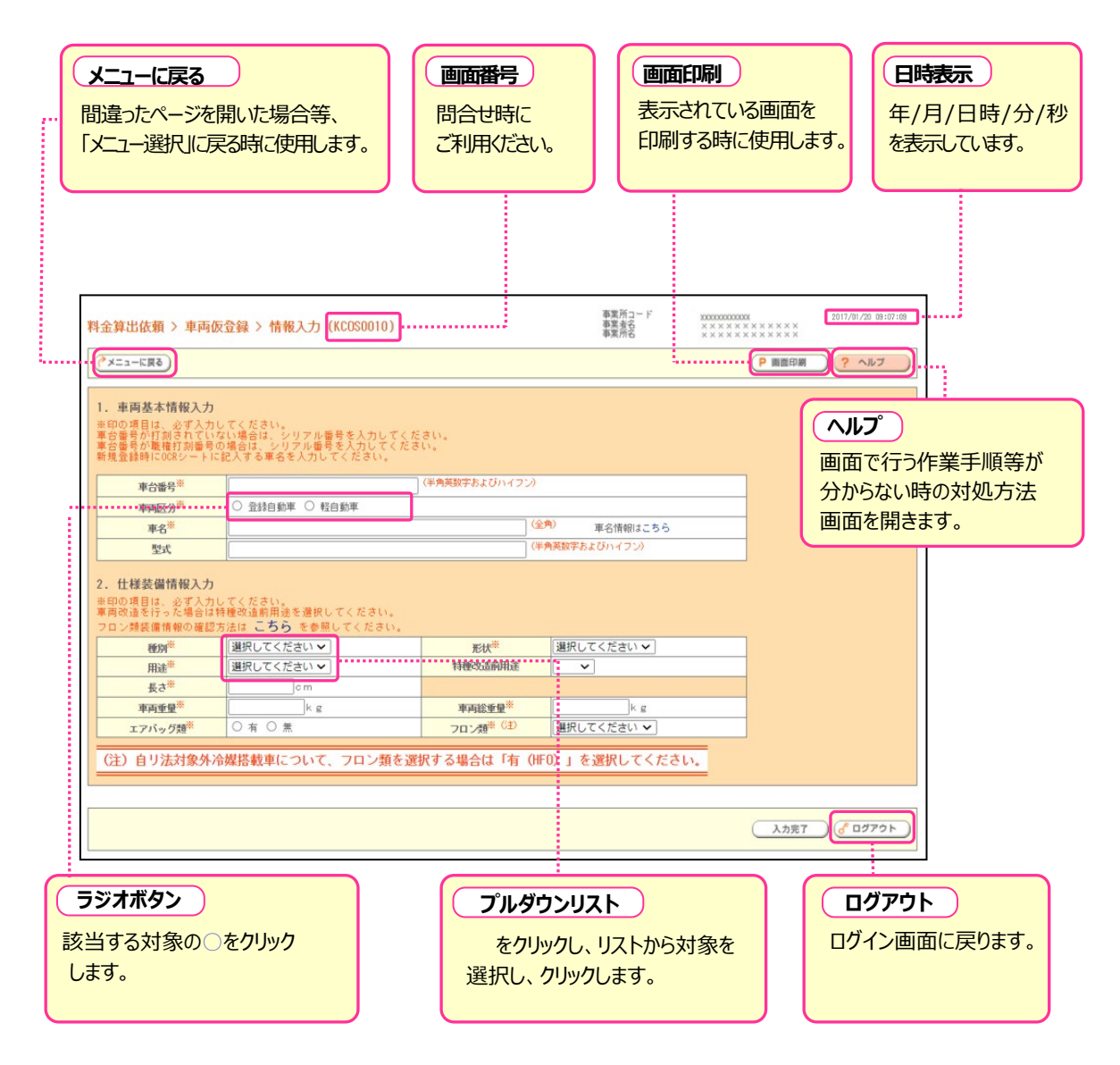

### 3. 資金管理システムの利用環境

- ・資金管理システムとは、事業者の保有するパソコンからインターネットを使って、リサイクル料金の預託に関する一連の 実務を簡便に行っていただく仕組みです。
- ・資金管理システムの利用にあたって最低限必要な機器として、インターネットに接続可能なパソコンが必要になります。
- ・ 推奨環境については、自動車リサイクルシステムのホームページにおける「このサイトについて」をご覧ください。 (http://www.jars.gr.jp/abt/index.html)

## 4. ログイン

#### (1)自動車リサイクルシステムホームページへのアクセス

- ・車両仮登録や預託申請等の際に資金管理システムを利用していただくには、まずインターネット経由で自動車 リサイクルシステムのホームページにアクセスしてから資金管理システムに接続(ログイン)後、表示されるメニュー 画面において、実施しようとするメニュー選択していただくことが必要です。
- ・インターネットに接続した後、以下の URL にアクセスしてください。
  【URL】 http://www.jars.gr.jp/index.html

#### (2) 資金管理システムのログイン画面を開く

・自動車リサイクルシステムのトップページから以下の手順に従って資金管理システムのログイン画面を開きます。

ステップ1 ポインタを1「事業者向け」の欄にあててクリックします。 2「並行輸入車等預託申請業者」の欄をクリックします。

<sup>〈</sup>トップページ〉 @自動車リサイクルシステム amet 中大 Conside カスタム 絶景 文字サイズ ۹ 事業者の方 自動車ユーザーの方 義務者の方 重要情報/トピックス TOP このサイトについて よくあるご質問 未来のために、環境のために。 みんなで築こうリサイクル社会。 自動重リサイクルシステムは、自動重リサイクル法に関係する方に ご利用いただく情報システムを包括するサイトです。 0 0 事業者の方 - 自動車ユーザーの方 退 義務者の方 × . . . . . . a 専業者の方 自動車リサイクルシステム (7:00~21:00)、マニュアル・書式 新しく担当される方へ -練習用システム 01.引取業長 06.エアパッグ語指定引取場所 -よくあるご管閉 07.ASR指定引取場所 02.フロン類回収業者 自動車リサイクルシステム計画停止日一覧 08.中古业输出返還申請集務 03.解体繁弱 ..... 🔊 09、並行續入重導預耗申請業者 04. 砂砂紫亮 全面擁書・協会時、代経業総の中引き 05.フロン類指定引取場所 複数工程同時ログイ 重要情報 トピックス ,-50 -2017/01/10 2017/01/16 トヨタよりエアバッグのリコール届出が行われました 【重要なお知らせ】ホームページリニューアル(2017年1月10日より) UPDATE 2017/01/10 2017/00/10 自動型リサイクル業務を新たにご担当される方は、ホームページ上の「自 動型リサイクル業務を新しく担当される方へ」をご覧ください。 2016/12/07 給出返還申請書類の送付先変更のお知らせ 2016/12/01 2016/12/06 ペンツよりエアバッグのリコール届出が行われました 2017年後のシステム計画停止日が決定しましたのでお知らせします。 2016/11/18 2016/11/29 年末の並行輸入・構内亜両の預託申請受付と別(7%券・預託証明)=%の発送 富士重・日産・いすゞ・マツダよりエアバッグのリコール届出が行われま COUT した FAQ 各種申請書書式 よくあるご質問 開連事業者検索 着希の方が自動車リサイクルシステムを利用する かの新規警録・変更中込み、リサイクル料金の 毛・見戻し毎の中請等の書類書式をまとめて 自動型リサイクルシステムに関連する 各事業者の情報が検索できます。 ビリサイクル全般に に「関係」 関連手属者 よくあるご質問 今週のTOP10

| 第2章                                                                                          | 資金                                                     | <b>会管理システムの操作概要</b>                                                                                                    |   |
|----------------------------------------------------------------------------------------------|--------------------------------------------------------|----------------------------------------------------------------------------------------------------|---|
| עדג                                                                                          | רי2                                                    | ⑤「資金管理システム」をクリックします。                                                                                                    |   |
| 〈並行                                                                                          | 輸入車                                                    | 等預託申請業者ページ〉<br>メキャイズ 図因 Confrances 4 あのまま<br>コーザーの 創始の 創業時代シスス このタイトについて よくおして用                                                                                                    |   |
| <u>1-97</u> ≥<br><b>○ 375</b><br>3745<br>100<br>100<br>100<br>100<br>100<br>100<br>100<br>10 | 31行能人带导制31年33年首の方<br>F上标型情報<br>者以后:<br>P               | ※ 並行輸入車等預託申請業者の方 ♥ ML<型当される方へ<br>新日報入事等現代の5への595년 ・TATCODESTERE                                                                                                    |   |
| 25 [11]<br>日本日<br>日本日<br>日本日<br>日本日<br>日<br>日<br>日<br>日<br>日<br>日<br>日<br>日<br>日<br>日<br>日   | 017/2/19 (日)<br>取りサイクルシステム<br>野止日一覧<br>部・災害時<br>総称の手引き | 2019/07:03 [単度2540021]ホームペーシンパムコンパム(1918)1019201] Walker<br>2019/17:33 目的272-14-12-15-0201000-000-000-0001<br>2019/17:33 目的272-14-12-15-0201000-000-000-0000-000000-00000<br>2019/17:33 目前の2719-02-02010-000-0000-00000-00000-000000<br>2019/17:33 目前の2719-02-02010-000-0000-00000-00000-00000<br>2019/17:33 目前の2719-02-02010-000-0000-00000-00000-00000<br>2019/17:33 目前の2719-02-02010-0000-0000-00000-00000-00000<br>2019/17:33 目前の2719-02-02010-0000-0000-0000-0000-0000-000 |   |
| 10.000<br>事業支援<br>5年年1<br>会現の課                                                               | か7<br>泉・許可の更新<br>東新が必要です1<br>唐書式                       | <b>資金管理システム</b><br>(1997年19月1日日日日日日日日日日日日日日日日日日日日日日日日日日日日日日日日日日日                                                                                                    | 8 |
| ئا 🔐 ئا                                                                                      | : くあるご質問<br>まられたご覧用まとめ                                 | 並行輸入車等預託申請業者の方関連リンク                                                                                                    |   |
| PDFファイ<br>Addoe Ac<br>Addoe Ac                                                               | イルを装置するには、<br>asderまたは<br>robatReaderが必要で<br>stAdde    | 預応申請工程のマニュアル等        1. マニュアル                                                                                                    |   |
|                                                                                              |                                                        | 2. 中請書・依滅書等 💛                                                                                                    |   |

#### (3) 資金管理システムログイン

・自動車リサイクルシステムへの登録作業が完了した後に送付される「システム登録完了通知書」に記載されている 事業所コードとパスワードを入力し、資金管理システムにログイン(接続)します。

ステップ3 ログイン画面が開いたら、①事業所コードと2初期パスワードをテキストボックスに入力します。 半角 入力後、8 **ログイン** をクリックします。

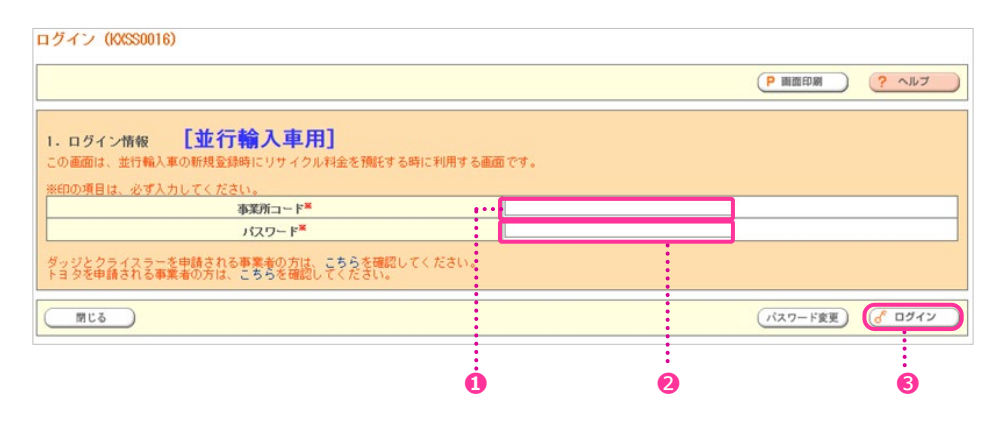

#### (4) 並行輸入業者用事業所コードとパスワードについて

- ・事業所コードとパスワードは、自動車リサイクルシステムに事業者登録した際に送付される「システム登録完了通知書」 に明記されています。並行輸入業者が使用済自動車の引取りを行う場合は、引取業者としての自動車リサイクルシス テムへの事業者登録が必要になり、これについても事業所コードが送付されますが、並行輸入業者としての事業所コード と引取業者としての事業所コードは異なります。
  - ・事業所コード : 12桁の数字
  - ・初期パスワード : 8桁の英数字

初期パスワードは「変更」することをおすすめします。

#### (5) パスワードの変更

・自動車リサイクルシステムに事業者登録した際に送付される「システム登録完了通知書」に明記された 「初期パスワード」を変更する場合について説明します。

#### a.ログイン画面

・資金管理システムのログイン画面より、「パスワード変更」を選択します。

|                           |                                                                 |                 | ● 画面印刷  | דער ?   |
|---------------------------|-----------------------------------------------------------------|-----------------|---------|---------|
| <b>1. ログイン</b><br>この画面は、並 | 青報 【並行輸入車用】<br>行輸入車の新規登録時にリサイクル料金を預託する時に利用する画面                  | Сす.             |         |         |
| ※印の項目は、                   | <u>必ず入力してください。<br/>事業所コード<sup>業</sup><br/>パスワード<sup>業</sup></u> |                 |         |         |
| ダッジとクライ<br>トヨタを申請さ        | スラーを申請される事業者の方は、こちらを確認してください。<br>れる事業者の方は、こちらを確認してください。         |                 |         |         |
| 閉じる                       | )                                                               |                 | パスワード変更 | 🕑 อต้าง |
|                           |                                                                 |                 | 1       |         |
| ステップ 1                    | 📕 ログイン画面で 🕕 <b>パスワード変更</b> ) オ                                  | をクリックします。       |         |         |
| רן<br>רו                  | スワードの変更を行う時は、資金管理システム<br>ペスワード」は入力しないでください。                     | ムへのログインは行いません。「 | 事業所コード  | ]`      |

#### b. パスワード変更

#### ・事業所コード、変更前パスワード、変更するパスワードを入力します。

| パスワード変更(K                    | (XSS0036)                   |             |                                    |            |        |                                   |
|------------------------------|-----------------------------|-------------|------------------------------------|------------|--------|-----------------------------------|
|                              |                             |             |                                    |            |        | ( Р 画面印刷 ) (? ヘルフ                 |
| 1. パスワード変更<br>※印の項目は、必ず)     | したしてください。                   |             |                                    |            |        |                                   |
|                              | 事業所コード■                     |             |                                    |            |        |                                   |
|                              | 変更前パスワード                    |             |                                    | ••••       | ••     |                                   |
|                              | 変更後バスワード                    |             |                                    |            |        | •                                 |
|                              | 変更後バスワード(確認用)               |             |                                    |            | _      |                                   |
| (別じる)                        |                             |             |                                    |            |        | パスワード更新)                          |
|                              |                             |             |                                    |            |        |                                   |
|                              |                             | 2           | 3                                  | •          | 3      | Ġ                                 |
| ステップ 1                       | 事業所コードを入力し、<br>2 に自社の事業所コー  | これま<br>ドをノ  | でに<br>く力し                          | :使用<br>してく | 刖<br>だ | た変更前パスワードと変更するパスワードを入力します。<br>さい。 |
| ನ <del>್</del> ರಾ <b>ರಿ2</b> | 3 これまでに使用した変<br>※初めてパスワードを変 | を更前<br>更する  | うのハ<br>る場合                         | パスワ<br>含は、 | )<br>; | ドを入力してください。<br>初期パスワード」を入力してください。 |
| <b>ス</b> テップ3                | ④ 変更するパスワードを<br>※変更前と同じパスワー | :入力<br>-ドは1 | して <sup>。</sup><br>使用 <sup>・</sup> | くださ<br>できま | きし     | )。 半角英数32字まで<br>た。                |
| ステップ4                        | 🕞 確認のため、変更する                | るパス         | ワー                                 | ドを         | ŧ?     | う一度入力してください。                      |
| ステップ5                        | <b>6 パスワード更新</b> を          | クリック        | ルま                                 | す。         |        |                                   |

#### c. パスワード変更完了

・変更された内容を確認して終了します。

| 12.7-1-22.5                                     | 1 (1/1/550/046)                                   |                                   |      | P 副面印刷 ? ヘルブ                   |
|-------------------------------------------------|---------------------------------------------------|-----------------------------------|------|--------------------------------|
| 事業所コード<br>2000000000000000000000000000000000000 | 事業者名称        ×××××××××××××××××××××××××××××××××××× | <b>事業者の代表者名称</b><br>××××××××××××× | **** | 事業者の代表者名称(力ナ)        ××××××××× |
| 「スワードを更新                                        | しました。                                             |                                   |      |                                |
| 閉じる                                             |                                                   |                                   |      |                                |
|                                                 |                                                   |                                   |      |                                |
| 8                                               |                                                   |                                   |      |                                |
| ステップ 1                                          | パスワードの変更を行った事<br>画面に表示された内容を確認                    | 事業者情報が表示されま<br>してください。            | す。   |                                |
| <b>ວ</b> ິງ                                     |                                                   |                                   |      |                                |
| 閉じる。をクリックすると、資金管理システム「ログイン」画面に戻ります。             |                                                   |                                   |      |                                |

パスワード変更後に資金管理システムで作業を行う時は、変更後のパスワードでログインしてください。

0

#### 変更したパスワードを忘れてしまった

?

変更を行った後のパスワードを忘れてしまった時は、「自動車」サイクルコンタクトセンター」にお問合せください。 事業所コードとパスワードは重要な情報ですので、他人に漏れることがないよう厳重に管理してください。